Miraicompass(ミライコンパス)登録方法

## 初めに

・インターネットに接続できるパソコン、スマートフォン(以下、スマホ)及びタブレット PC などから操作してください。 スマートフォン以外の携帯電話(通称ガラケー)では、操作できません。

 ・このシステムではお持ちのメールアドレスを ID として使用します。パソコン、スマホ及びタブレット PC などでお使いの メールアドレスをお使いください。

また、迷惑メール対策を設定されている方は、以下の動作が可能か設定を確認してください。

- 「@e-shiharai.net」からのメール受信
- URL 付きメールの受信許可(メール受信設定方法は、各キャリアへお問合せください。)

1. ログイン画面にアクセスしてください。(下記 URL または QR コードより) https://mirai-compass.net/usr/otsumarh/event/evtIndex.jsf 「ログインして申し込む(はじめての方もこちらから)」をクリックします。

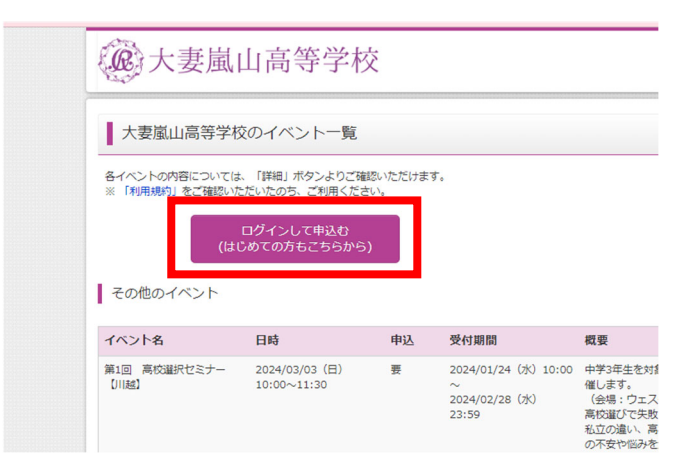

**ロメリカ:** 〈ミライコンパス QR コード〉

ПC

## 2. 初めての方はコチラをクリック

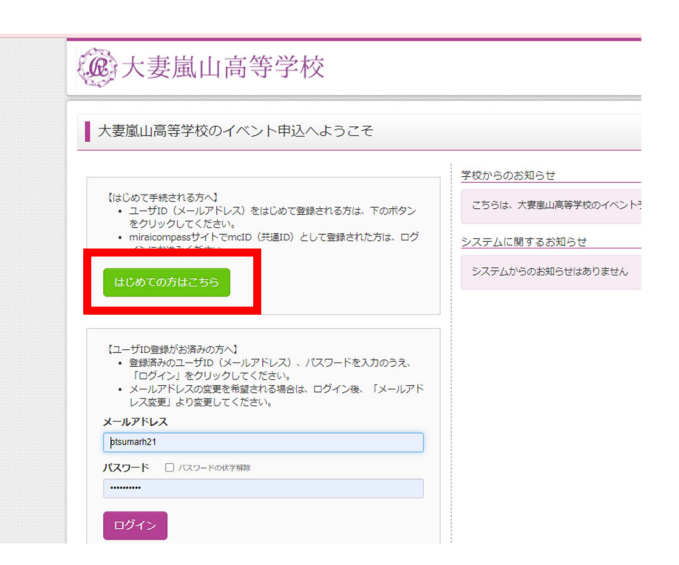

3. ログイン ID として使用するメールアドレスを入力し、「送信」をクリックします。

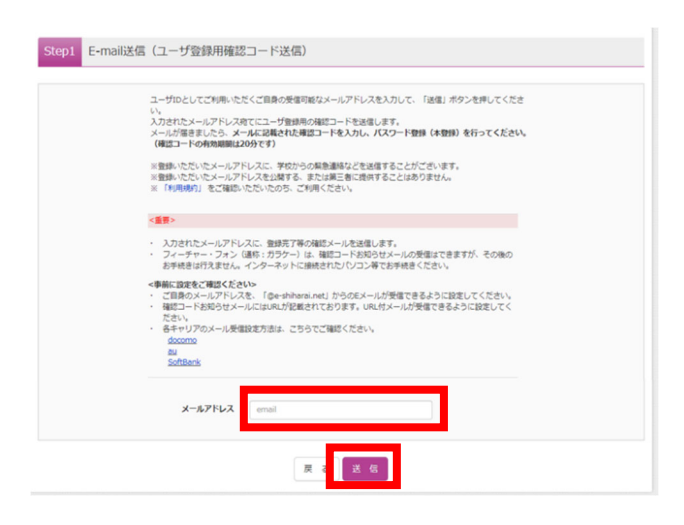

- 4. 登録されたメールアドレス宛てに「ユーザ登録用確認コード」が送信されます。
- (確認コードの有効期間は20分です)
- メールを受信したら、パスワード登録画面から確認コード・受験生氏名(カナ)・パスワードを入力、
- mcID として登録する登録欄は「いいえ」を選択してください。

利用規約を確認して、「同意する」にチェックを入れたら登録をクリック。

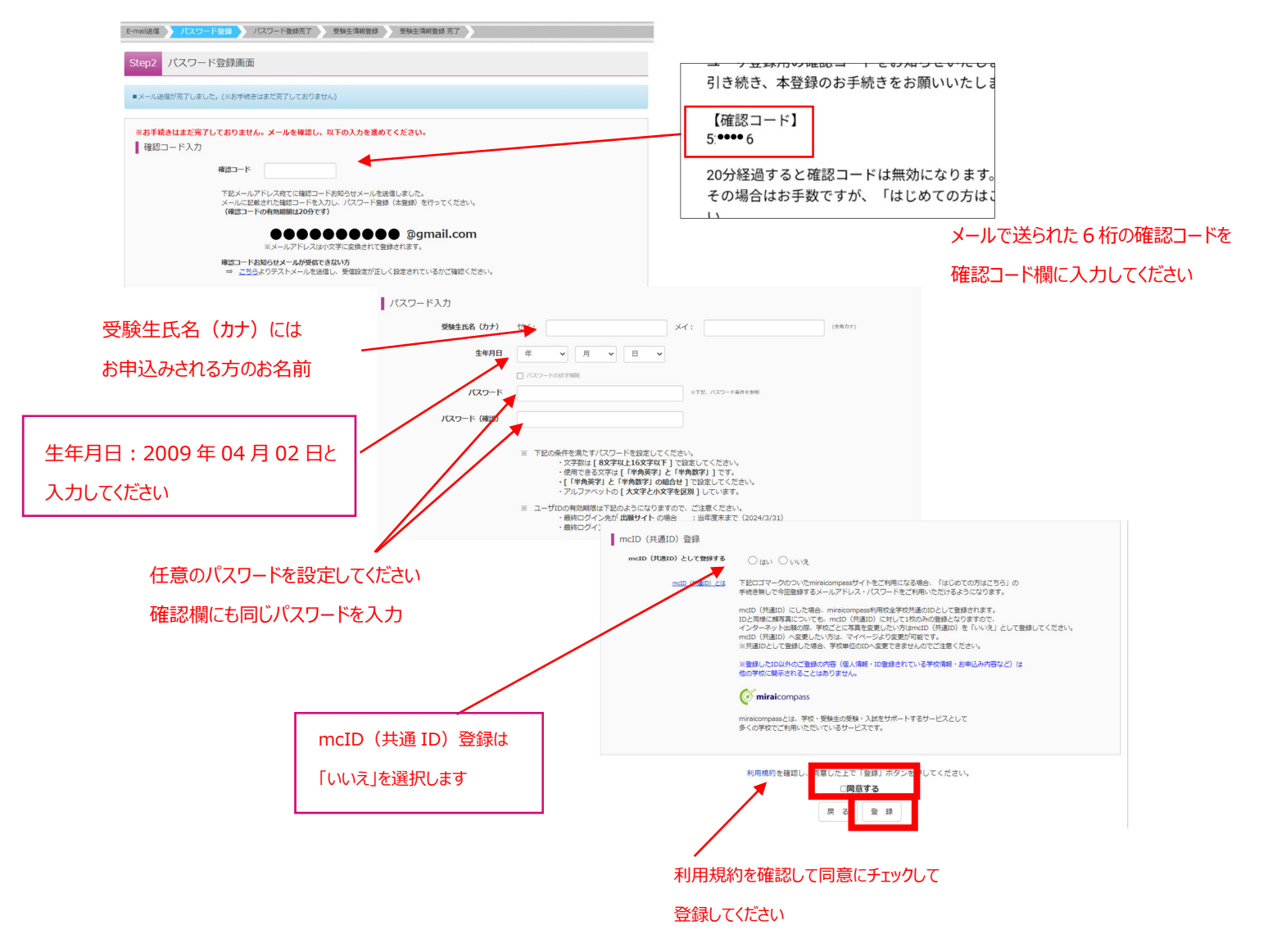

登録後、『パスワード登録完了』画面が表示され、『本登録完了』のメールが届いたら、ID 登録は終了です。

| ※送信専用※                     | 【イベント申込】                                                                                    | 【大妻嵐山高等学校】                | 本登録完了のお知らせ |
|----------------------------|---------------------------------------------------------------------------------------------|---------------------------|------------|
| mirai-compass@e-s<br>™自分 ❤ | shiharai.net <mirai-compass@< th=""><th>©e-shiharai.net&gt;</th><th></th></mirai-compass@<> | ©e-shiharai.net>          |            |
|                            | @gmail.com 様                                                                                |                           |            |
| この度は、イベント申述<br>本登録が完了しました。 | ∆にご登録いただき、誠に有り<br>。イベント申込をご利用いたな                                                            | D難うございました。<br>Eけるようになります。 |            |
| 大妻嵐山高等学校<br>ID :           | i@gmail.com                                                                                 |                           |            |
| 下記のURLをクリック<br>【イベント申込サイト】 | し、イベント申込サイトへアク<br>I                                                                         | フセスしてください。                |            |
|                            |                                                                                             | <u>-</u>                  |            |

## ログイン後、申し込みを行ってください。

|         | メールアドレスとバスワードが登録されました。<br>「ログインへ」ボタンよりログインを行ってください。                                                       |
|---------|----------------------------------------------------------------------------------------------------|
| メールアドレス | ••••••••• @gmail.com                                                                                      |
|         | 「ユーザ債報登録へ」ボタンより志願者・保護者请報を予めご登録頂くと、各学校の<br>イベントや出職へ申込する際に入力負荷を軽減することが可能です。                                 |
|         | 「ユーザ情報登録へ」で入力]頂いた情報が即時学校へ共有されることはございません。<br>イベントや出場に申込する際に条件しておいた内容入力エリアに初期表示され、<br>申込が完了した時点で対象校に共有されます。 |
|         | このまま「ログインへ」ボタンより、ユーザ清報登録未済のまま進んで頂き、<br>後からマイページより、登録、変更することも可能です。                                         |